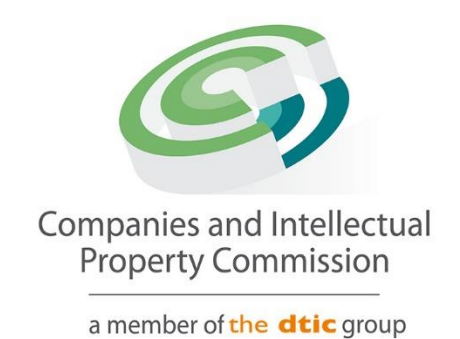

# **Disqualified Director Register step-by-step Guidelines**

#### Purpose

The purpose of this document is to demostrate the functionality of adding the Disqualified Director / Member Register to the website. To ensure the system can handle real-world tasks and that system functionality adheres to the defined business rules according to various scenarios.

### **Disqualify a Person**

1. Log on and select Transact

| C EDIT CUSTOMER DETAILS                                          | CIPC ENTITY S              | SEARCH                                   | 5.<br>- 5.               |                                    |                 |     |
|------------------------------------------------------------------|----------------------------|------------------------------------------|--------------------------|------------------------------------|-----------------|-----|
| E EDIT CUSTOMER DETAILS                                          | CIPC ENTITY                | SEARCH                                   | 1.                       |                                    |                 |     |
| C EDIT CUSTOMER DETAILS                                          | CIPC ENTITY S              | SEARCH                                   |                          |                                    |                 |     |
|                                                                  |                            |                                          |                          |                                    |                 |     |
| LOGOUT                                                           |                            |                                          |                          |                                    |                 |     |
|                                                                  | Search by                  | <ul> <li>Type in enterprise r</li> </ul> | name, number or director | ID number                          |                 | Q   |
| BALANCE: R 9984.00                                               |                            |                                          |                          |                                    |                 |     |
| ENTERPRISE SEARCH                                                |                            |                                          |                          |                                    |                 |     |
| search for enterprises on our                                    | ANNUAL RETU                | JRN (AR) COMPLIANCE: NON COM             | PLIANCE LEADS TO DEREG   | STRATION                           |                 |     |
| egister using enterprise name,<br>enterprise number or director  |                            |                                          |                          |                                    |                 |     |
| ID/passport number                                               | ENTERPRISE<br>NUMBER       | ENTERPRISE NAME                          | STATUS                   | ТҮРЕ                               | AR<br>COMPLIANT | FIL |
| CONTINUE TO SEARCH Q                                             | K2023000048                | K2023000048 (SOUTH AFRICA)               | IN BUSINESS              | PRIVATE COMPANY                    | III YES         |     |
|                                                                  | K2023000013                | UTALAMA                                  | IN BUSINESS              | PRIVATE COMPANY                    | III YES         |     |
| HOW-TO VIDEOS                                                    | K2023000003                | TOMAHAMAND TRADING                       | IN BUSINESS              | PRIVATE COMPANY                    | III YES         |     |
| atch our how-to videos to guide<br>you in filing transactions or | K2022700099                | K2022700099 (SOUTH AFRICA)               | IN BUSINESS              | PRIVATE COMPANY                    | III YES         |     |
| retrieving documents                                             | K2022052317                | REAAAAAAA                                | IN BUSINESS              | EXTERNAL COMPANY                   | III YES         | 1   |
|                                                                  | K2022700068                | K2022700068 (SOUTH AFRICA)               | RE-INSTATEMENT PROCESS   | PRIVATE COMPANY                    | III YES         | 1   |
|                                                                  | K2022700070                | ADSB FURNITURE                           | IN BUSINESS              | PRIVATE COMPANY                    | III YES         |     |
| SOCIAL MEDIA                                                     | K2022700065                | AGMIDO 21                                | IN BUSINESS              | NON PROFIT COMPANY                 | III YES         |     |
| follow us on social media to<br>nteract with us and to get the   | K2022052298                | K2022052298 (SOUTH AFRICA)               | IN BUSINESS              | PRIVATE COMPANY                    | III YES         |     |
| latest updates                                                   | K2022052299                | COPER CLOTHING                           | BUSINESS RESCUE          | PRIVATE COMPANY                    | III YES         |     |
|                                                                  | K2022700025                | CAAAAAT                                  | IN BUSINESS              | PRIVATE COMPANY                    | III YES         |     |
|                                                                  | K2022052285                | K2022052285 (SOUTH AFRICA)               | IN BUSINESS              | PRIVATE COMPANY                    | III YES         |     |
| Y f O 🛗                                                          |                            |                                          |                          |                                    | (               |     |
|                                                                  | K2022700007                | 2000000M                                 | BUSINESS RESCUE          | PRIVATE COMPANY                    | YES             |     |
| SUPPORTED BROWSERS                                               | K2022700007<br>K2022000653 | Z000000M<br>CHICCSCENTS INC              | BUSINESS RESCUE          | PRIVATE COMPANY<br>PRIVATE COMPANY | NO III          | 恋   |

### 2. Select More Service

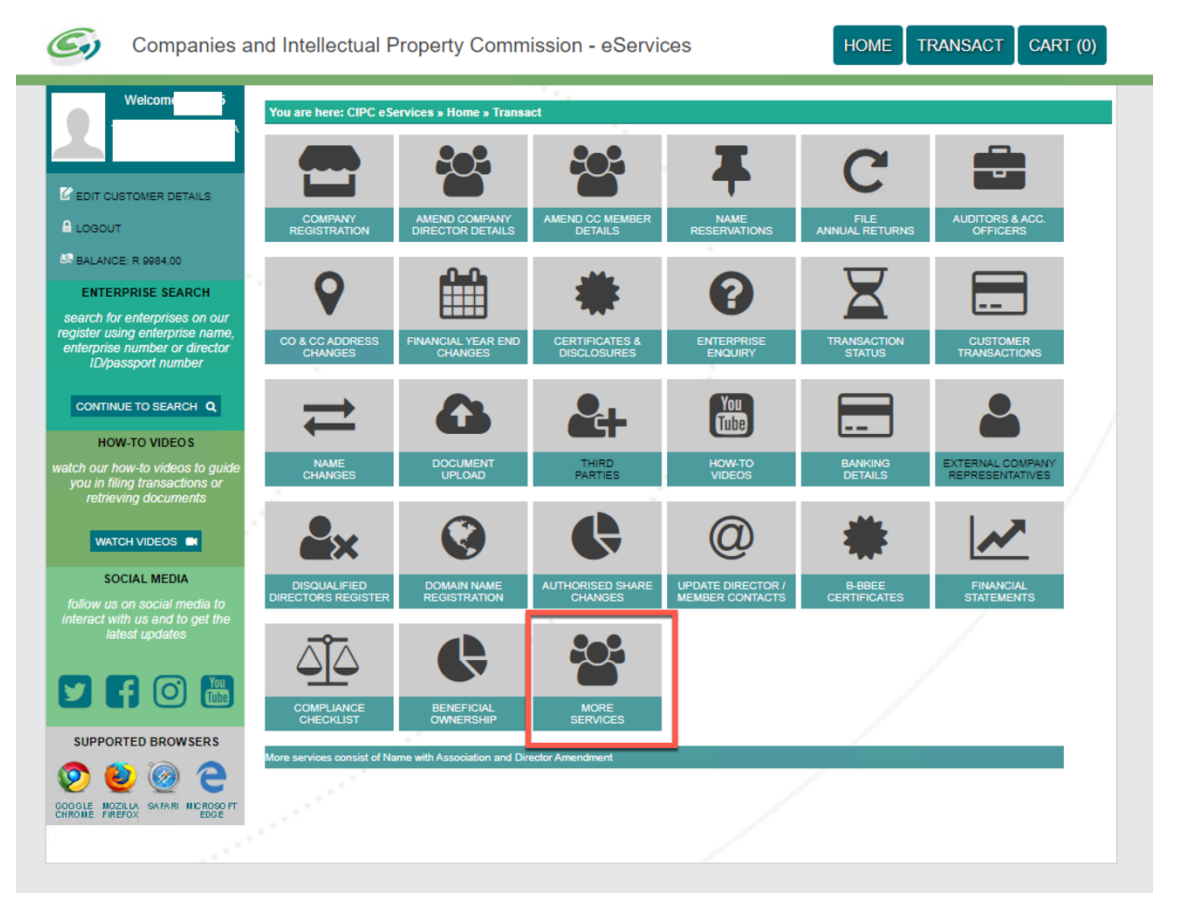

### 3. Select Disqualified Director Register

| Home Contact Us                                                                             |                                                     |                                        | 오 Hello      | Logout |
|---------------------------------------------------------------------------------------------|-----------------------------------------------------|----------------------------------------|--------------|--------|
| Comparing and Intellectual<br>Property Communition<br>Amendment of the Marky prov           | i Ouery Resolution:<br>https://enquiries.cipc.co.za |                                        |              |        |
| ≡ CIPC e-Services                                                                           |                                                     |                                        | Follow Us: f | y 0    |
| Business Registration         • Name Reservation with Associa         • Foreigner assurance | ation                                               | e<br>hents<br>Lotails<br>ctor Register |              |        |

# 4. Complete ID number and select search

| Home Contact Us                                                                      |                                                     |        | 은 Hello                                                | Logout            |
|--------------------------------------------------------------------------------------|-----------------------------------------------------|--------|--------------------------------------------------------|-------------------|
| Corporation and Intellectual<br>Property Contrological<br>anumber disk date grap     | i Ouery Resolution:<br>https://enquiries.cipc.co.za | ц<br>С |                                                        |                   |
| E CIPC e-Services                                                                    | Business Registration Business Maintenance          |        | Follow Us:                                             | f y o             |
| Disqualified Director Register<br>Director Information                               |                                                     |        | G Home > Dire                                          | ector Information |
| New Application<br>Search Criteria:<br>ID/Passport<br>Search Value:<br>8101125422089 |                                                     |        | APPLICATION INFORMATION<br>Reference:<br>Submitted By: |                   |
| SEARCH CANCEL                                                                        |                                                     |        | Submitted On:<br>Status:<br>Disqualified:              |                   |
| Application History                                                                  |                                                     |        |                                                        |                   |
| No applications available                                                            |                                                     |        |                                                        |                   |

# 5. Capture Disqualification Information

| 8101125422089                    |                             | Submitted By:<br>Submitted On: |
|----------------------------------|-----------------------------|--------------------------------|
| SEARCH CANCEL                    |                             | Status:<br>Disqualified:       |
|                                  |                             |                                |
|                                  |                             |                                |
|                                  |                             |                                |
| Director Information             |                             |                                |
| Are you a South African citizen? | ID/Passport No:             |                                |
| Yes                              | 8101125422089               | *                              |
| Name:                            | Surname:                    |                                |
| МІКЕ                             | * MAVUNDOLOBA               | *                              |
| Province:                        | Courts                      |                                |
| Free State                       | Botshabelo Magistrate Court |                                |
| Country of Residence:            | Disqualified Type:          |                                |
| South Africa                     | Convictions                 |                                |
| Conviction Type:                 | Court Order Date            |                                |
| Fraud                            | 01-Aug-2023                 |                                |
| Disqualification Period:         |                             |                                |
| 3                                |                             |                                |
| Disqualified for Life:           |                             |                                |
|                                  |                             |                                |
| Master Reference:                | Case No:                    |                                |
|                                  | 2023/07/222                 |                                |

6. Click on the Continue Button

| PHYSICAL ADDRESS                                            |          |        |   |
|-------------------------------------------------------------|----------|--------|---|
| Address line 1                                              |          |        |   |
| Address line 2                                              |          |        |   |
| n which town/city is this address?                          |          |        |   |
|                                                             |          |        |   |
| n which province is this address?<br>Select province/region |          |        | ~ |
| What is the postal code?                                    |          |        |   |
|                                                             |          |        |   |
|                                                             |          |        |   |
|                                                             | CONTINUE | CANCEL |   |

7. Select New Document, Choose File, and Attach Document

| Home Contact Us                                                                       |                                                     |                                  | 오 Hello1                                                              | Logout          |
|---------------------------------------------------------------------------------------|-----------------------------------------------------|----------------------------------|-----------------------------------------------------------------------|-----------------|
| Companies and intellectual<br>Property Commission<br>answer of the <b>Aller</b> grave | i Ouery Resolution:<br>https://enquiries.cipc.co.za | 0<br>                            |                                                                       |                 |
| E CIPC e-Services Bus                                                                 | siness Registration Business Main                   | tenance                          | Follow Us:                                                            | f y o           |
| Disqualified Director Register<br>For Directors                                       |                                                     | ын са                            | me > Disqualified Director Register > Supportin                       | g Documentation |
| Supporting Documentation<br>Supporting documentation compulsory. Upload a             | ny additional documentation here over-a             | nd-above the prescribed/required | APPLICATION                                                           |                 |
| No documents available                                                                |                                                     |                                  | Status:<br>Submitted By:<br>Submitted On: 23-Nov-2023<br>Disquiified: |                 |
| NEW DOC                                                                               | UMENT BACK SUBM                                     | т                                |                                                                       |                 |
|                                                                                       |                                                     |                                  |                                                                       |                 |
| Get In Touch With Us                                                                  | Our Mobile App                                      | Information                      | Services                                                              |                 |
| Call centre: 086 100 2472<br>International telephone number:                          | Coming soon to<br>App Store                         | Home<br>About Us                 | Business Registration<br>Business Maintenance                         |                 |

### 8. Click on the Save Button

| Home Contact Us                                                                      |                                                   |                               |           | .≙ Hello                                       | Logout       |
|--------------------------------------------------------------------------------------|---------------------------------------------------|-------------------------------|-----------|------------------------------------------------|--------------|
| Companies and intellectual<br>Property Commission<br>Anester of the <b>Rit</b> grave | i Ouery Resolution:<br>https://enquiries.cipc.co. | za 💭                          |           |                                                |              |
| E CIPC e-Services                                                                    | Business Registration Business                    | Maintenance                   |           | Follow Us: f                                   | y .          |
| Disqualified Director Register<br>For Directors                                      |                                                   |                               | G Home ⇒  | Disqualified Director Register > Supporting Do | ocumentation |
|                                                                                      |                                                   |                               |           |                                                |              |
| Supporting Documentation                                                             |                                                   |                               |           | APPLICATION                                    |              |
| Supporting documentation compulsory.<br>documentation, where applicable              | Upload any additional documentation here          | over-and-above the prescribed | /required | Reference: 60000019907<br>Status:              |              |
| REFERENCE                                                                            | FILE                                              | ТҮРЕ                          | REMOVE    | Submitted By:<br>Submitted On: 23-Nov-2023     |              |
| No documents available                                                               |                                                   |                               |           | Disquiified:                                   |              |
| Supporting Document:<br>*Please provide documentation in PL<br>Choose File PO.pdf    | DF format, max 10MB size each                     |                               |           |                                                |              |

# 9. Click on the Submit Button

|                                                                                 |                                  |                                     |                             | 오 Hellon                                                                        | Logout          |
|---------------------------------------------------------------------------------|----------------------------------|-------------------------------------|-----------------------------|---------------------------------------------------------------------------------|-----------------|
| Companies and intellectual<br>Property Commission<br>a needer of the @titegroup | i Ouery F                        | Resolution:<br>inquiries.cipc.co.za |                             |                                                                                 |                 |
| E CIPC e-Services                                                               | Business Registration            | on Business Maintenand              | e                           | Follow Us:                                                                      | f y o           |
| Disqualified Director Register<br>For Directors                                 | er                               |                                     | ධ Home                      | > Disqualified Director Register > Supporting                                   | g Documentatior |
| Supporting Documentation                                                        | ory. Upload any additional doc   | umentation here over-and-ab         | ove the prescribed/required | APPLICATION                                                                     |                 |
| documentation, where applicable                                                 | FILE                             | ТҮРЕ                                | REMOVE                      | Reference: 60000019907<br>Status:<br>Submitted By:<br>Submitted On: 23-Nov-2023 |                 |
|                                                                                 |                                  |                                     |                             |                                                                                 |                 |
| 60000019907                                                                     | PO.pdf                           | application/pdf                     | 1                           | Disqulified:                                                                    |                 |
| 60000019907                                                                     | PO.pdf                           | application/pdf BACK SUBMIT         | <u>.</u>                    | Disquilified:                                                                   |                 |
| 60000019907                                                                     | P0pdf                            | application/pdf BACK SUBMIT         | 1                           | Disquilfied:                                                                    |                 |
| 60000019907                                                                     | P0pdf                            | application/pdf BACK SUBMIT         |                             | Disquilfied:                                                                    |                 |
| 60000019907<br>Get In Touch With Us                                             | PO.pdf NEW DOCUMENT Our Mobile A | application/pdf<br>BACK SUBMIT      | Information                 | Disquiffied:<br>Services                                                        |                 |

# 10. Confirm the Email Notification has been received and await the application to be processed.

CIPC - Disqualified Director - Registration - Submitted#60000019706  $\mathcal{D}$  Index \*

qak2srv@cipc.co.za

Dear Filer,

Your application for Registering a Disqualified Director has been successfully received with reference #60000019706 <u>Customer Details</u> Submitted On: 13-Nov-2023 Submitted By: T

Disqualified Details Names: Identification/ Passport: 54011 Case Number: TEST123 Province: Eastern Cape Court: Atamelang Detached Court Court Date: 31-Oct-2023 Disqualification Type: Chorkitons Conviction Type: Theft Disqualified period: 4 Years

The application awaits approval. You will be notified on progress and if addition information or documentation is required.

Regards, CIPC Back Office Team.

Please do not reply to this email address. For any queries kindly contact the CIPC Call Centre on 086 100 2472.

Disclaimer: Upon submission of this application along with all the required supporting documentation, the responsibility remains with you the Customer, to ensure that the quality, accuracy and integrity of information is maintained. The CIPC does not accept responsibility for information that is incorrectly captured and will not amend such. 🖨 🖸

# Rehabilitate a Person

1. Log on and select Transact

| vveicome                                                       |                      |                                          |                         |                    |                 |     |
|----------------------------------------------------------------|----------------------|------------------------------------------|-------------------------|--------------------|-----------------|-----|
|                                                                | You are here: CIPC   | eservices » Home                         |                         |                    |                 |     |
|                                                                |                      |                                          |                         |                    |                 |     |
|                                                                | CIPC ENTITY          | SEARCH                                   |                         |                    |                 |     |
| EDIT CUSTOMER DETAILS                                          |                      |                                          |                         |                    |                 |     |
| LOGOUT                                                         | Search by            | <ul> <li>Type in enterprise r</li> </ul> | ame, number or director | ID number          |                 | Q   |
| BALANCE: R 9984.00                                             |                      |                                          |                         |                    |                 | -   |
| ENTERPRISE SEARCH                                              |                      |                                          |                         |                    |                 |     |
| earch for enterprises on our                                   | ANNUAL RETI          | JRN (AR) COMPLIANCE: NON COM             | PLIANCE LEADS TO DEREG  | STRATION           |                 |     |
| gister using enterprise name,<br>enterprise number or director |                      |                                          | EINIGE EENDS TO DERES   |                    |                 |     |
| D/passport number                                              | ENTERPRISE<br>NUMBER | ENTERPRISE NAME                          | STATUS                  | ТҮРЕ               | AR<br>COMPLIANT | FIL |
|                                                                | K2023000048          | K2023000048 (SOUTH AFRICA)               | IN BUSINESS             | PRIVATE COMPANY    | III YES         |     |
| CONTINUE TO SEARCH Q                                           | K2023000013          | UTALAMA                                  | IN BUSINESS             | PRIVATE COMPANY    | III YES         |     |
| HOW-TO VIDEOS                                                  | K2023000003          | TOMAHAMAND TRADING                       | IN BUSINESS             | PRIVATE COMPANY    | III YES         |     |
| ch our how-to videos to guide<br>ou in filing transactions or  | K2022700099          | K2022700099 (SOUTH AFRICA)               | IN BUSINESS             | PRIVATE COMPANY    | III YES         |     |
| retrieving documents                                           | K2022052317          | REAAAAAAA                                | IN BUSINESS             | EXTERNAL COMPANY   | III YES         | 1   |
|                                                                | K2022700068          | K2022700068 (SOUTH AFRICA)               | RE-INSTATEMENT PROCESS  | PRIVATE COMPANY    | III YES         | 1   |
| WATCH VIDEOS                                                   | K2022700070          | ADSB FURNITURE                           | IN BUSINESS             | PRIVATE COMPANY    | III YES         |     |
| SOCIAL MEDIA                                                   | K2022700065          | AGMIDO 21                                | IN BUSINESS             | NON PROFIT COMPANY | III YES         |     |
| ollow us on social media to<br>eract with us and to get the    | K2022052298          | K2022052298 (SOUTH AFRICA)               | IN BUSINESS             | PRIVATE COMPANY    | III YES         |     |
| latest updates                                                 | K2022052299          | COPER CLOTHING                           | BUSINESS RESCUE         | PRIVATE COMPANY    | III YES         |     |
|                                                                | K2022700025          | CAAAAAT                                  | IN BUSINESS             | PRIVATE COMPANY    | III YES         |     |
|                                                                | K2022052285          | K2022052285 (SOUTH AFRICA)               | IN BUSINESS             | PRIVATE COMPANY    | III YES         |     |
|                                                                | K2022700007          | 200000M                                  | BUSINESS RESCUE         | PRIVATE COMPANY    | III YES         |     |
| SUPPORTED BROWSERS                                             | K2022000653          | CHICCSCENTS INC                          | IN BUSINESS             | PRIVATE COMPANY    | NO              | 逆   |
| s 🙆 🔞 🔁                                                        | K2021000031          | NGCONDES FUNERAL SERVICES                | BUSINESS RESCUE         | PRIVATE COMPANY    | NO              | 逆   |
|                                                                | K202100000           | NEL DU TOIT INCORPORATED                 | IN BUSINESS             | PERSONAL LIABILITY | NO III          | 游   |

#### 2. Select More Service

| Companies a                                                                               | nd Intellectual P                  | roperty Comm                      | ission - eServio            | es                                   | HOME                   | RANSACT                             | Г (0) |
|-------------------------------------------------------------------------------------------|------------------------------------|-----------------------------------|-----------------------------|--------------------------------------|------------------------|-------------------------------------|-------|
| Welcom                                                                                    | You are here: CIPC eSe             | rvices » Home » Transa            | ict                         |                                      |                        |                                     |       |
|                                                                                           |                                    |                                   |                             | Ŧ                                    | C                      |                                     |       |
| LOGOUT                                                                                    | COMPANY<br>REGISTRATION            | AMEND COMPANY<br>DIRECTOR DETAILS | AMEND CC MEMBER<br>DETAILS  | NAME<br>RESERVATIONS                 | FILE<br>ANNUAL RETURNS | AUDITORS & ACC.<br>OFFICERS         |       |
| BALANCE: R 9984.00                                                                        | 0                                  | 0.0                               |                             |                                      |                        |                                     |       |
| search for enterprises on our register using enterprise name,                             |                                    |                                   | CERTIFICATES &              | ENTERPRISE                           |                        | CUSTOMER                            |       |
| enterprise number or director<br>ID/passport number                                       | CHANGES                            | CHANGES                           | DISCLOSURES                 | ENQUIRY                              | STATUS                 | TRANSACTIONS                        |       |
|                                                                                           | 1                                  |                                   | 2+                          |                                      |                        |                                     |       |
| watch our how-to videos to guide<br>you in filing transactions or<br>retrieving documents | NAME<br>CHANGES                    | DOCUMENT<br>UPLOAD                | THIRD<br>PARTIES            | HOW-TO<br>VIDEOS                     | BANKING<br>DETAILS     | EXTERNAL COMPANY<br>REPRESENTATIVES |       |
|                                                                                           | <b>e</b> x                         |                                   | Ģ                           | @                                    | *                      |                                     |       |
| SOCIAL MEDIA<br>follow us on social media to                                              | DISQUALIFIED<br>DIRECTORS REGISTER | DOMAIN NAME<br>REGISTRATION       | AUTHORISED SHARE<br>CHANGES | UPDATE DIRECTOR /<br>MEMBER CONTACTS | B-BBEE<br>CERTIFICATES | FINANCIAL<br>STATEMENTS             |       |
| interact with us and to get the<br>latest updates                                         | $\overline{\Delta}$                | <b>e</b>                          |                             |                                      |                        |                                     |       |
|                                                                                           | COMPLIANCE                         | BENEFICIAL<br>OWNERSHIP           | MORE                        |                                      |                        |                                     |       |
| SUPPORTED BROWSERS                                                                        | More services consist of Nar       | ne with Association and Dir       | ector Amendment             |                                      |                        |                                     |       |
| CODGLE MOZILLA SAFARI MICROSO FT                                                          | 1.00                               |                                   |                             | /                                    |                        |                                     |       |
| 100                                                                                       |                                    |                                   |                             |                                      |                        |                                     |       |

3. Select Disqualified Director Register

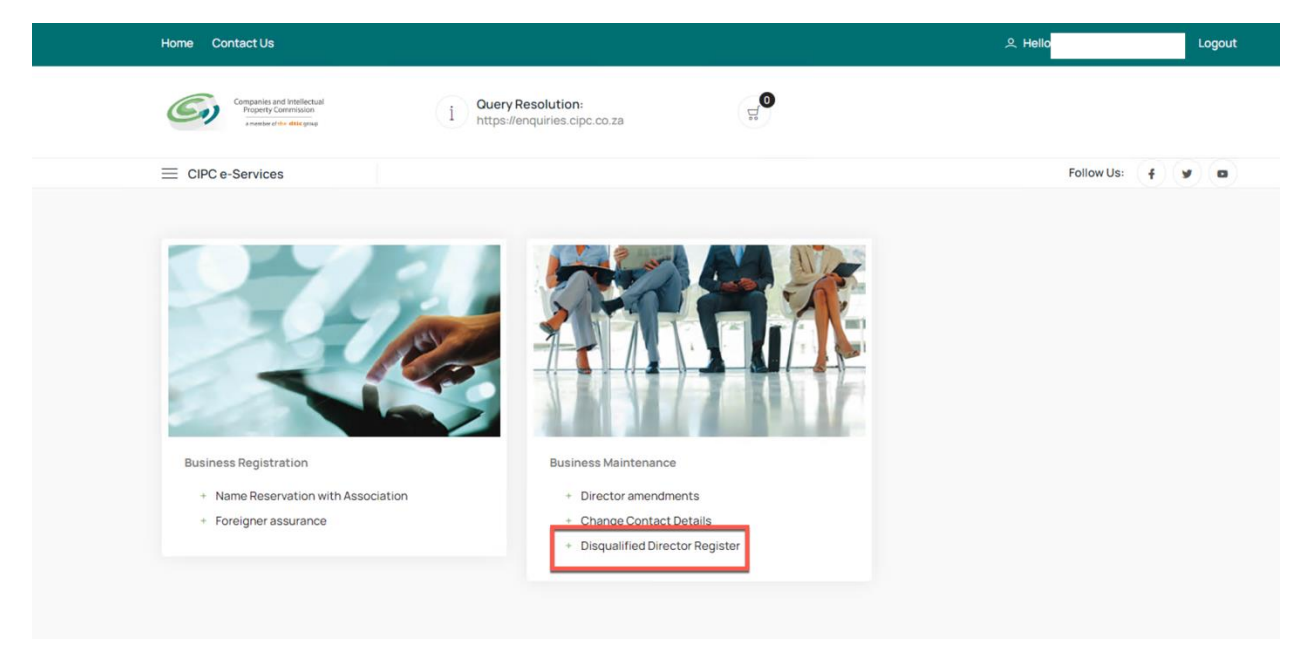

4. Complete ID Number and select the Search Button

| Home Contact Us                                                                |                                                     |          | 오 Hello                                      | Logout               |
|--------------------------------------------------------------------------------|-----------------------------------------------------|----------|----------------------------------------------|----------------------|
| Companies and Intellectual<br>Property Commission<br>sweeter of the Other prop | i Ouery Resolution:<br>https://enquiries.cipc.co.za | D.<br>D. |                                              |                      |
| ≡ CIPC e-Services                                                              | Business Registration Business Maintenance          |          | Follow Us:                                   | f y a                |
| Disqualified Director Register                                                 |                                                     |          | G Home > [                                   | Director Information |
| New Application                                                                |                                                     |          |                                              |                      |
| Search Criteria:<br>ID/Passport                                                |                                                     |          | APPLICATION INFORMATION                      |                      |
| 8101125422089                                                                  |                                                     |          | Reference:<br>Submitted By:<br>Submitted On: |                      |
| SEARCH CANCEL                                                                  |                                                     |          | Status:<br>Disqualified:                     |                      |
| Application History                                                            |                                                     |          |                                              |                      |
| No applications available                                                      |                                                     |          |                                              |                      |
|                                                                                |                                                     |          |                                              |                      |

### 5. Select the Removal Reason

| Property Commission<br>a mether of the date group               | i duery resolution:                        | 7                                                                  |
|-----------------------------------------------------------------|--------------------------------------------|--------------------------------------------------------------------|
| E CIPC e-Services                                               | rusiness Registration Business Maintenance | Follow Us: 🕴 🎔 🗖                                                   |
| Disqualified Director Register<br>Director Information          |                                            | $\bigcirc$ Home $>$ Director Information                           |
|                                                                 |                                            |                                                                    |
| New Application<br>Search Criteria:<br>ID/Passport              |                                            | APPLICATION INFORMATION                                            |
| Search Value:<br>A2222                                          |                                            | Reference: 60000063488<br>Submitted By: *                          |
| SEARCH CANCEL                                                   |                                            | Submitted On: 23-Nov-2023<br>Status: APPROVED<br>Disqualified: YES |
|                                                                 |                                            |                                                                    |
| Remove From Register                                            |                                            |                                                                    |
| Removal reasons:                                                |                                            |                                                                    |
| Select removal reason                                           |                                            |                                                                    |
| Court order - Set Aside                                         |                                            |                                                                    |
| OTHER<br>Provisional Sequestration - Set Aside                  |                                            |                                                                    |
| Rehabilitation - Affidavit                                      |                                            |                                                                    |
|                                                                 |                                            |                                                                    |
| Rehabilitation - Court Order                                    |                                            |                                                                    |
| Rehabilitation - Court Order<br>Rehabilitation - Masters Office |                                            |                                                                    |

### 6. Capture Rehabilitation Information

| SEARCH CANCEL                                                                                                    |                                                                                                    | Disqualified: YES |  |
|----------------------------------------------------------------------------------------------------|----------------------------------------------------------------------------------------------------|-------------------|--|
| Remove From Register                                                                                                    |                                                                                                    |                   |  |
| Removal reasons:                                                                                                    |                                                                                                    |                   |  |
| Rehabilitation - Court Order                                                                                                    |                                                                                                    |                   |  |
|                                                                                                    |                                                                                                    |                   |  |
| Director Information                                                                                                    |                                                                                                    |                   |  |
|                                                                                                    |                                                                                                    |                   |  |
| Are you a South African citizen?                                                                                                   | ID/Passport No:                                                                                                    |                   |  |
| Are you a South African citizen?<br>Yes                                                                                            | ID/Passport No:<br>A2222                                                                                                    |                   |  |
| Are you a South African citizen?<br>Yes<br>Name:                                                                                   | ID/Passport No:<br>A2222<br>Surname:                                                                                        |                   |  |
| Are you a South African citizen?<br>Yes<br>Name:<br>JAMES                                                                          | ID/Passport No:<br>A2222 Sumame:<br>BOND                                                                                    |                   |  |
| Are you a South African citizen?<br>Yes<br>Name:<br>JAMES<br>Province:                                                             | ID/Passport No:<br>A2222<br>Surname:<br>BOND<br>Courts:                                                                     |                   |  |
| Are you a South African citizen?<br>Yes<br>Name:<br>JAMES<br>Province:<br>Select province                                          | ID/Passport No:<br>A2222<br>Surname:<br>BOND<br>Courts:<br>Select court                                                     |                   |  |
| Are you a South African citizen?<br>Yes<br>Name:<br>JAMES<br>Province:<br>Select province<br>Country of Residence:                 | ID/Passport No:<br>A2222<br>Surname:<br>BOND<br>Courts:<br>Select court<br>Court Order Date                                 |                   |  |
| Are you a South African citizen?<br>Yes<br>Name:<br>JAMES<br>Province:<br>Select province<br>Country of Residence:<br>South Africa | ID/Passport No:<br>A2222 Surname:<br>BOND Courts:<br>Select court<br>Court Order Date<br>Click calendar icon to select date |                   |  |

7. Click on the Continue Button

| PHYSICAL ADDRESS                   |  |   |
|------------------------------------|--|---|
| Address line 1                     |  |   |
|                                    |  |   |
| Address line 2                     |  |   |
|                                    |  |   |
| n which town/city is this address? |  |   |
|                                    |  |   |
| n which province is this address?  |  |   |
| Select province/region             |  | ~ |
| What is the postal code?           |  |   |
|                                    |  |   |
|                                    |  |   |
|                                    |  |   |

### 8. Select New Document, Choose File, and Attach Document

| <complex-block>  Image: Distribution     Image: Distribution        Image: Distribution     Image: Distribution           Image: Distribution                 Image: Distribution                                                                                                    <!--</th--><th>Home Contact Us</th><th></th><th></th><th>은 Hello<sup>n</sup> Log</th></complex-block>                                                                                                    | Home Contact Us                                                                                                    |                                                                          |                       | 은 Hello <sup>n</sup> Log                                                                   |
|----------------------------------------------------------------------------------------------------|----------------------------------------------------------------------------------------------------|--------------------------------------------------------------------------|-----------------------|--------------------------------------------------------------------------------------------|
| E CPC e Services Namess Registration Namess Maintenance Folder low Pole low Pole l                                                                                                    | Companies and Intellectual<br>Property Commission<br>a neeter citike @titegrap                                                                                                    | i Ouery Resolution:<br>https://enquiries.cipc.co.za                      | U<br>U<br>U<br>U<br>U |                                                                                            |
| Specialized Director Register     Specialized Director Register     Specialized Director R                                                                                                    | E CIPC e-Services                                                                                                    | Business Registration Business Maintenance                               |                       | Follow Us:                                                                                 |
| Supporting Documentation   Bordering Documentation   Contraction   Contraction <tr< td=""><td>Disqualified Director Register<br/>For Directors</td><td></td><td>ର Home &gt; D</td><td>isqualified Director Register <math>&gt;</math> Supporting Documental</td></tr<>                                                                                                    | Disqualified Director Register<br>For Directors                                                                                                    |                                                                          | ର Home > D            | isqualified Director Register $>$ Supporting Documental                                    |
| begoring documentation where applicable<br>where applicable<br>where a | Supporting Documentation                                                                                                    |                                                                          |                       | APPLICATION                                                                                |
| Notice with the sentises     Cell in Touch With Us     Our Mobile App   Information Services Business Registration Business Registration Business Business Registration Business Business Registration Business Registration Business Business Registration Business Business Registration Business Business                                                                                                    | Supporting documentation compulsor<br>documentation, where applicable                                                                                                    | r. Upload any additional documentation here over-and-above the           | e prescribed/required | Reference: 60000019907                                                                     |
| NEW DOCUMENT BLOK SUBMIT     Oct In Touch With Us Our Mobile App Information   Services Desiness Registration   Call centre 006 100 2472 Desiness Registration   Prove 006 100 2472 Desiness Registration   Prove 006 100 2472 Desiness Registration   Carl addes 373 Desiness Registration   2012 33 28 373 Desiness Registration   Prove CantactUs A Molo   ContactUs A Molo   ContactUs A Molo   ContactUs Performance                                                                                                    | No documents available                                                                                                    |                                                                          |                       | Status:<br>Submitted By:<br>Submitted On: 23-Nov-2023<br>Disquilfied:                      |
| Oct In Touch With US Our Mobile App Information Services   Call centre: 085 100 2472 Coning soon to Acout Us Business Registration   Thermational telephone number: Coning soon to Acout Us Business Maintenance   2.712 3949 9573 Coning soon to Acout Us Business Maintenance   9. Click on the Save Button   me Contact Us  A Hello Loge   Image: Contact Us Cert PResolution: Image: Certact Us Certact Us Certact Us   Image: Contact Us Certact Us Image: Certact Us Image: Certact Us Certact Us   Image: Certact Us Certact Us Certact Us Certact Us Image: Certact Us   Image: Certact Us Certact Us Certact Us Certact Us Image: Certact Us   Image: Certact Us Certact Us Certact Us Certact Us Image: Certact Us   Image: Certact Us Business Registration Business Maintenance Follow Us: <ul> <li>Image: Certact Us</li> <li>Supporting Documentation</li> <li>Image: Certact Us</li> <li>Image: Certact Us<td>L</td><td>NEW DOCUMENT BACK SUBMIT</td><td></td><td></td></li></ul>                                                                                                    | L                                                                                                    | NEW DOCUMENT BACK SUBMIT                                                 |                       |                                                                                            |
| Cet in Touch With Us Our Mobile App Information Services   Call centre: 086 100 2472 Coming soon to Home Business Registration   International telephone number: Coming soon to About Us Business Maintenance   • 27 12 394 9973 For About Us Business Maintenance   • 20 Click on the Save Button Image soon to About Us Business Maintenance   • 20 Click on the Save Button Image soon to About Us Image soon to   • 1 Our Resolution:<br>Intips//enquines.cipc.co.za Image soon to About Us Image soon to   • 20 Click on the Save Button Image soon to Image soon to Image soon to   • 1 Our Resolution:<br>Intips//enquines.cipc.co.za Image soon to Image soon to   • 20 Pollow Us: Image soon to Image soon to   • 20 Business Registration Business Maintenance Follow Us:   • 1 Our Register<br>Intege//enclose Image soon to   • 20 Business Registration Business Maintenance   • 20 Pollow Us: Image soon to   • 20 Pollow Us: Image soon to   • 20 Home > Disqualified Director Register<br>Image soon to computerson, Upload any additional documentation here over-and-above the prescribed/regured   • 20 Pollow Us: Image soon to computerson, Upload any additional documentation here over-and-above the prescribed/regured   • 20 Pollow Us: Image soon to computerson, Upload any additional document                                                                                                    |                                                                                                    |                                                                          |                       |                                                                                            |
| Cal center: 066 100 2472 Forming soon to About Us Business Registration   2721 334 9573 Business Maintenance   9. Click on the Save Button   e Contact Us                                                                                                    | Get In Touch With Us                                                                                                    | Our Mobile App Ir                                                        | nformation            | Services                                                                                   |
| International telephone number: <ul> <li>App Store</li> <li>About Us</li> <li>Business Maintenance</li> </ul> 9. Click on the Save Button   me Contact Us   Contact Us   Cuery Resolution:   i Ouery Resolution:   iiii Cuery Resolution: Iiiiii Cuery Resolution:   iiiiii Cuery Resolution: Iiiiiiii Cuery Resolution:   iiiiiii Cuery Resolution: Iiiiiiiiiiiiiiiiiiiiiiiiiiiiiiiiiiiii                                                                                                    | Call centre: 086 100 2472                                                                                                    | ط Coming soon to                                                         | ome                   | Business Registration                                                                      |
| 9. Click on the Save Button         me       Cotact Us                                                                                                    | International telephone number:<br>+27 12 394 9573                                                                                                    | App Store A                                                              | bout Us               | Business Maintenance                                                                       |
| Image: Contact Us 2, Hello Loge     Contact Us 2, Hello Loge     Image: Contact Us Image: Contact Us Image: Contact Us     Image: Contact Us Image: Contact Us        Image: Contact Us Image: Contact Us <th>9. Click on the S</th> <th>ave Button</th> <th></th> <th></th>                                                                                                    | 9. Click on the S                                                                                                    | ave Button                                                               |                       |                                                                                            |
| CIPC e-Services Business Registration Business Maintenance   Supporting Documentation   poptring Documentation   poptring documentation compulsory. Upload any additional documentation here over- and- above the prescribed/required   erence   PLE   TYPE   Rence   Business Registration                                                                                                    | me Contact Us                                                                                                    |                                                                          |                       | 은 Hello <sup>-</sup> Logo                                                                  |
| E CIPC e-Services Business Registration Business Maintenance Follow Us:     squalified Director Register<br>• Directors  I Home > Disqualified Director Register > Supporting Documentation    Supporting Documentation   supporting documentation compulsory. Upload any additional documentation here over-and-above the prescribed/required<br>cumentation, where applicable     FILE     TYPE   REMOXE   Disquiffied.                                                                                                    | Companies and Intellectual<br>Property Commission<br>a neeter drifts #NE grap                                                                                                    | i Ouery Resolution:<br>https://enquiries.cipc.co.za                      | D<br>D<br>D           |                                                                                            |
| squalified Director Register       Disqualified Director Register > Supporting Documentation         Supporting Documentation       APPLICATION         soporting documentation compulsory. Upload any additional documentation here over- and- above the prescribed/required       Reference: 60000019907         status:       Status:         supporting Documentation       Supporting Director Register > Supporting Documentation                                                                                                    | CIPC e-Services                                                                                                    | Business Registration Business Maintenance                               |                       | Follow Us: 🕴 🖌                                                                             |
| Supporting Documentation  poporting documentation compulsory. Upload any additional documentation here over-and-above the prescribed/required  cumentation, where applicable  FILE TYPE REMOVE  poporting to available  APPLICATION  Reference: 60000019907 Status: Submitted Dy: Submitted Dy: Submitted Dn: 23-Nov-2023 Disquiffied:                                                                                                    | squalified Director Register<br>Directors                                                                                                    |                                                                          | ଲ Home > Dis          | qualified Director Register > Supporting Documentati                                       |
| Supporting Documentation     APPLICATION       opporting documentation compulsory. Upload any additional documentation here over-and-above the prescribed/required     Reference: 60000019907       cumentation, where applicable     FILE     TYPE     REMOVE       Status:     Submitted By:       Submitted Compress available     Submitted Compress available                                                                                                    |                                                                                                    |                                                                          |                       |                                                                                            |
| EFERENCE     FILE     TYPE     REMOVE       Submitted On: 23-Nov-2023     Disquilified:                                                                                                    |                                                                                                    |                                                                          | A                     | PPLICATION                                                                                 |
| EFERENCE FILE TYPE REMOVE Submitted By:<br>0. documents available                                                                                                    | Supporting Documentation                                                                                                    | load any additional documentation here over-and-above the n              | rescribed/required    |                                                                                            |
| o documents available                                                                                                    | Supporting Documentation<br>pporting documentation compulsory. Up<br>cumentation, where applicable                                                                                                    | load any additional documentation here over-and-above the p              | rescribed/required    | eference: 60000019907<br>tatus:                                                            |
|                                                                                                    | Supporting Documentation<br>pporting documentation compulsory. Up<br>cumentation, where applicable<br>EFERENCE<br>to documents available<br>Supporting Document:                                                                  | load any additional documentation here over-and-above the p<br>FILE TYPE | REMOVE                | eference: 60000019907<br>tatus:<br>ubmitted By:<br>ubmitted On: 23-Nov-2023<br>Isquilfied: |
| *Please provide documentation in PDF format, max 10MB size each Choose File PO.pdf                                                                                                    | Supporting Documentation pporting documentation compulsory. Up cumentation, where applicable  EFERENCE o documents available  Supporting Document:  *Please provide documentation in PDF Choose File PO.pdf                       | load any additional documentation here over-and-above the p<br>FILE TYPE | REMOVE                | eference: 60000019907<br>tatus:<br>ubmitted By:<br>ubmitted On: 23-Nov-2023<br>isquiffied: |
| *Please provide documentation in PDF format, max 10MB size each Choose File PO.pdf                                                                                                    | Supporting Documentation<br>upporting documentation compulsory. Up<br>commentation, where applicable<br>REFERENCE<br>No documents available<br>Supporting Document:<br>*Please provide documentation in PDF<br>Choose File PO.pdf | load any additional documentation here over-and-above the p<br>FILE TYPE | REMOVE                | eference: 60000019907<br>tatus:<br>ubmitted By:<br>ubmitted Cn: 23-Nov-2023<br>isquiffed:  |

### 10. Click on the Submit Button

| Home Contact Us                                                                |                             |                                            |                            | 옷 Hello 1                                           |
|--------------------------------------------------------------------------------|-----------------------------|--------------------------------------------|----------------------------|-----------------------------------------------------|
| Companies and Intellectual<br>Property Commission<br>a needer diffe. @Mr group | i Que                       | ry Resolution:<br>s://enquiries.cipc.co.za | D<br>D                     |                                                     |
| E CIPC e-Services                                                              | Business Registr            | ation Business Maintenanc                  | 9                          | Follow Us: f                                        |
| Disqualified Director Registe<br>For Directors                                 | r                           |                                            | ධ Home                     | > Disqualified Director Register > Supporting Docur |
| Supporting Documentation<br>Supporting documentation compulse                  | ry. Upload any additional d | documentation here over-and-abo            | we the prescribed/required | APPLICATION                                         |
| Jocumentation, where applicable                                                |                             |                                            |                            | Reference: 60000019907<br>Status:<br>Submitted By:  |
| 60000019907                                                                    | FILE<br>PO.pdf              | application/pdf                            | REMOVE                     | Submitted On: 23-Nov-2023<br>Disqulified:           |
|                                                                                | NEW DOCUMENT                |                                            |                            |                                                     |
|                                                                                |                             |                                            | 1                          |                                                     |
|                                                                                |                             |                                            |                            |                                                     |
| Get In Touch With Us                                                           | Our Mobile                  | э Арр                                      | Information                | Services                                            |
|                                                                                |                             | days have been a                           |                            | sit the evention to be                              |

# 11. Confirm the Email Notification has been received and await the application to be processed.

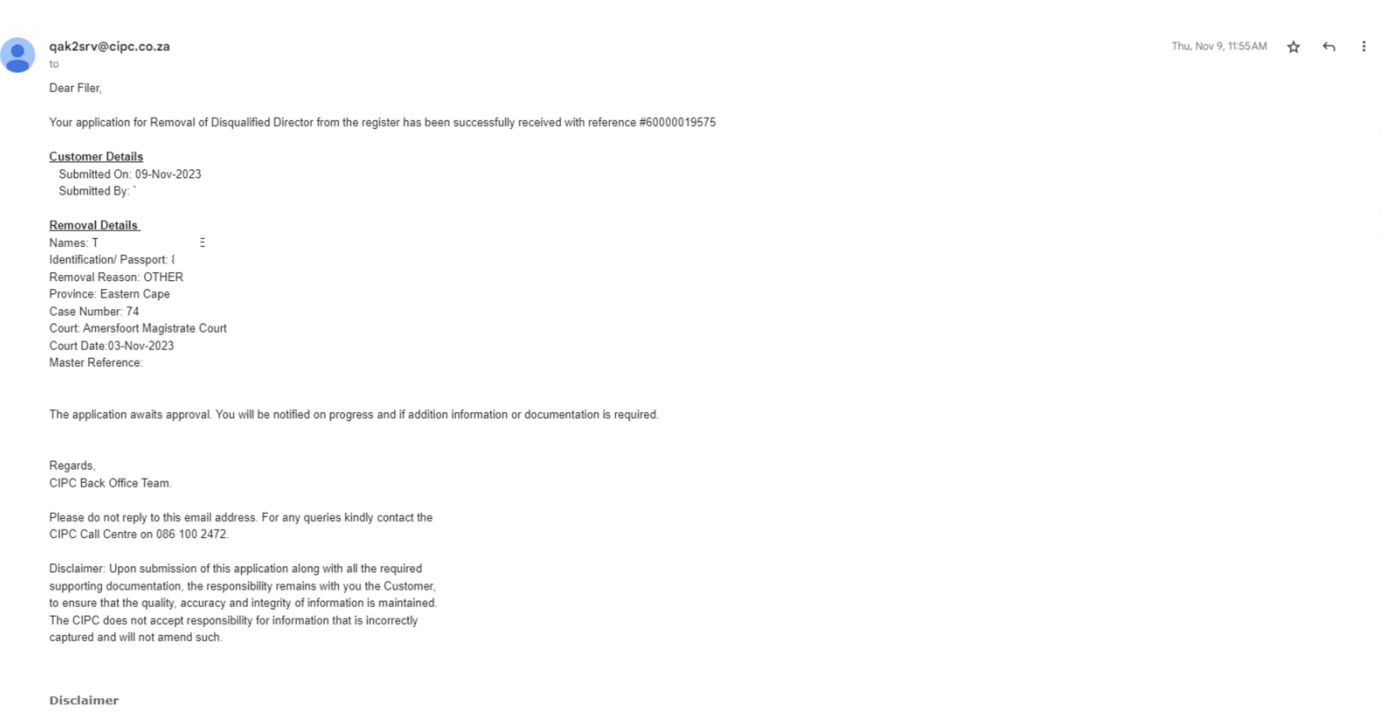

This message and its attachments is intended for the exclusive use of the named recipients hereof and may contain information that is privileged or confidential or otherwise restricted from disclosure wider than the named recipients. If you are not the named recipients, you are not authorized to read, use, transmit, print, retain, copy or disseminate this message or any part thereof, or the attachments thereto. If you have received this message in error, please notify the sender immediately via e-mail and discard (de-identify) any paper copies and deleta all ladertices for the discard sender the sender immediately via e-mail and discard (de-identify) any paper copies and deleta all ladertices for the discard sender the sender immediately via e-mail and discard (de-identify) any paper copies and deleta all ladertices for the discard sender the sender immediately via e-mail and discard (de-identify) any paper copies and deleta all ladertices for the discard sender the sender immediately via e-mail and discard (de-identify) any paper copies and deleta all discard sender the sender immediately via e-mail and discard (de-identify) any paper copies and deleta all discard sender the sender immediately via e-mail and discard (de-identify) any paper copies and deleta all discard sender the sender immediately via e-mail and discard (de-identify) any paper copies and deleta all discard sender the sender the